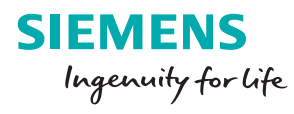

111

KNX EIJ

> DALI - A +

6U: BURN-IN I h: INHIBIT F: FAILURE OP: MODE VERSION SE: EXCHANGE 1

П

STERVERS SWG1 141-1AB21 GAMMA <u>instabus</u> KNX / DALI Gateway Twin Plus

b: BUS Un m120 - 240 V d: DIRECT

SIEMENS

50-60 Hz

| KNIX/DALI | nateway |
|-----------|---------|
|           | gatevay |

KNX 

Pocket Guide 2.0

KNX A

siemens.it/gamma

#### Indice

| Checklist per l'installazione                        | 1 |
|------------------------------------------------------|---|
| Passaggi di configurazione                           |   |
| Panoramica                                           |   |
| Regolazione luce costante integrata con sensori DALI |   |
| Topologia                                            | - |
| Spegnimento standby                                  | 1 |
| KNX con Human centric lighting                       | 1 |
| Illuminazione biologicamente attiva all'interno      | 1 |
| «Modalità normale» e «modalità d'emergenza»          | 1 |
| Prove dell'illuminazione d'emergenza e               |   |
| memorizzazione dei risultati del test                | 1 |
| Praticità d'uso (usability)                          | 2 |
| Messa in esercizio regolazione luce costante         | 2 |
| Sensori DALI Osram                                   | 2 |
| Azionamento del dispositivo                          | 2 |
| Consigli pratici                                     | 2 |
| Sostituzione ballast DALI senza ETS                  | 3 |
| Quadro generale diagnosi                             | 3 |
| Cosa fare in caso di «ECG non definito»?             | 3 |
| Attribuzione di un nuovo indirizzo breve ECG         | 3 |
| Quadro generale per le ordinazioni                   | 3 |
|                                                      |   |

I gateway KNX/DALI di Siemens combinano le installazioni KNX e i sistemi di controllo dell'illuminazione DALI come base per nuove opzioni di progettazione.

Questa guida tascabile facilita la progettazione, l'installazione, la messa in esercizio e la diagnosi dei gateway KNX/DALI. Oltre alle istruzioni, la guida contiene anche consigli pratici per l'utilizzo del gateway.

knx.org

dali-ag.org

#### Checklist per l'installazione

- Tutti gli ECG (ballast, reattori o alimentatori elettronici) devono essere collegati ed alimentati
- **Tutte** le lampade devono essere alimentate
- La tensione DALI deve essere 17-19V DC per ogni ECG e tra i morsetti D+/D- del gateway
- Predisporre il gateway nella modalità comando diretto premendo a lungo (>3 sec) -> Indicazione display: d
- Con ▲ e ▼ accendere, spegnere, aumentare e diminuire la luminosità delle lampade
- Controllare che tutte le lampade funzionino!

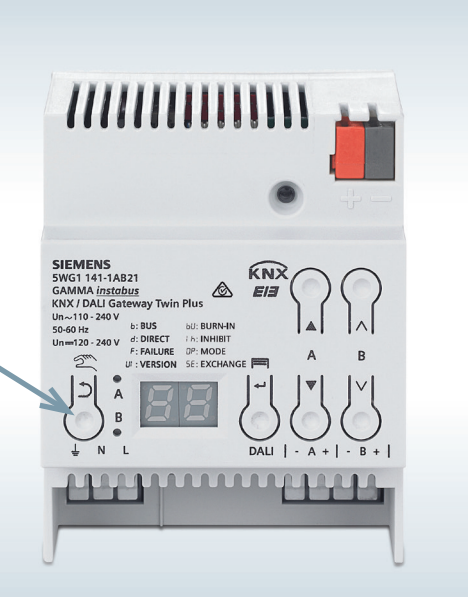

#### Passaggi di configurazione «offline» in ufficio

## Passaggi di configurazione «online» sull'impianto

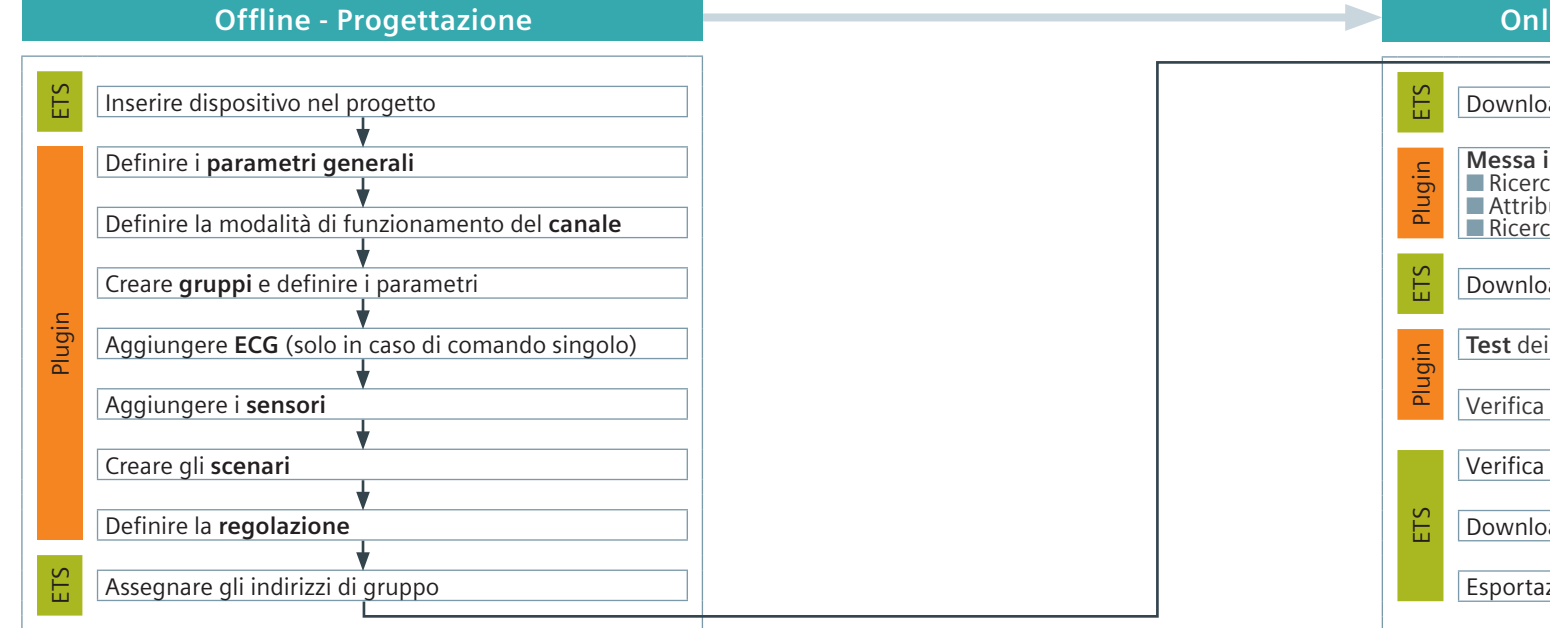

#### Online - messa in servizio e test

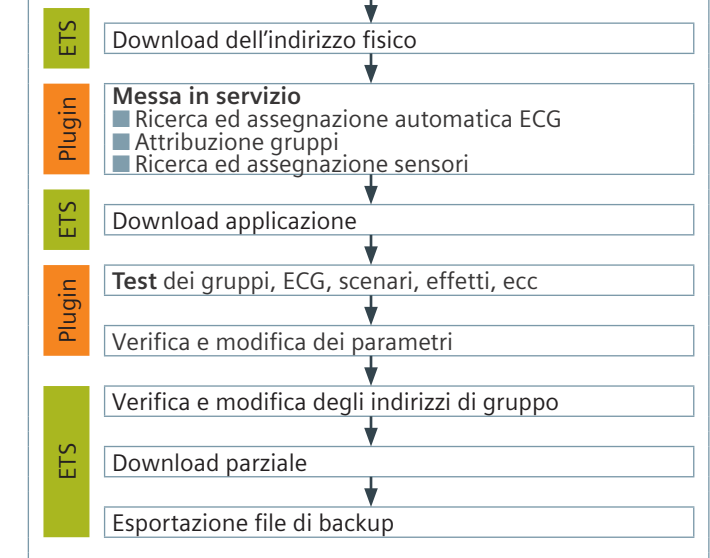

#### Panoramica

|                                                   | KNX/DALI gateway<br>plus N 141/03 | KNX/DALI gateway<br>Twin N 141/31 |             |        |  |
|---------------------------------------------------|-----------------------------------|-----------------------------------|-------------|--------|--|
| Programma applicativo                             | 983405                            | 983705                            | 983D05      | 983305 |  |
| Canali DALI                                       | 1 (64 ECG)                        | 2 (128 ECG)                       | 2 (128 ECG) |        |  |
| Gestione gruppi/broadcast                         |                                   | Sì                                |             |        |  |
| Comando individuale                               |                                   | Sì                                | No          |        |  |
| Standby,<br>funzione burn-in (rodaggio)           | 2                                 | Sì                                | No          |        |  |
| Effetti, temporizzatore, regolatore luce costante | 9                                 | No                                |             |        |  |
| Illuminazione di emergenza                        |                                   | Sì                                | No          |        |  |
| Risultato test illuminazione di emergenza         | 9                                 | No                                |             |        |  |
| Sensori DALI, regolazione 2 punti                 |                                   | Sì                                | No          | Si     |  |
| Sostituzione ECG senza software                   |                                   | Sì                                | S           | ì      |  |

Ulteriori dettagli al sito www.siemens.com/gamma

«Twin» = due canali «plus» = tutte le funzioni (\*) a seconda dell'applicativo utilizzato

#### Regolazione luce costante integrata con sensori DALI

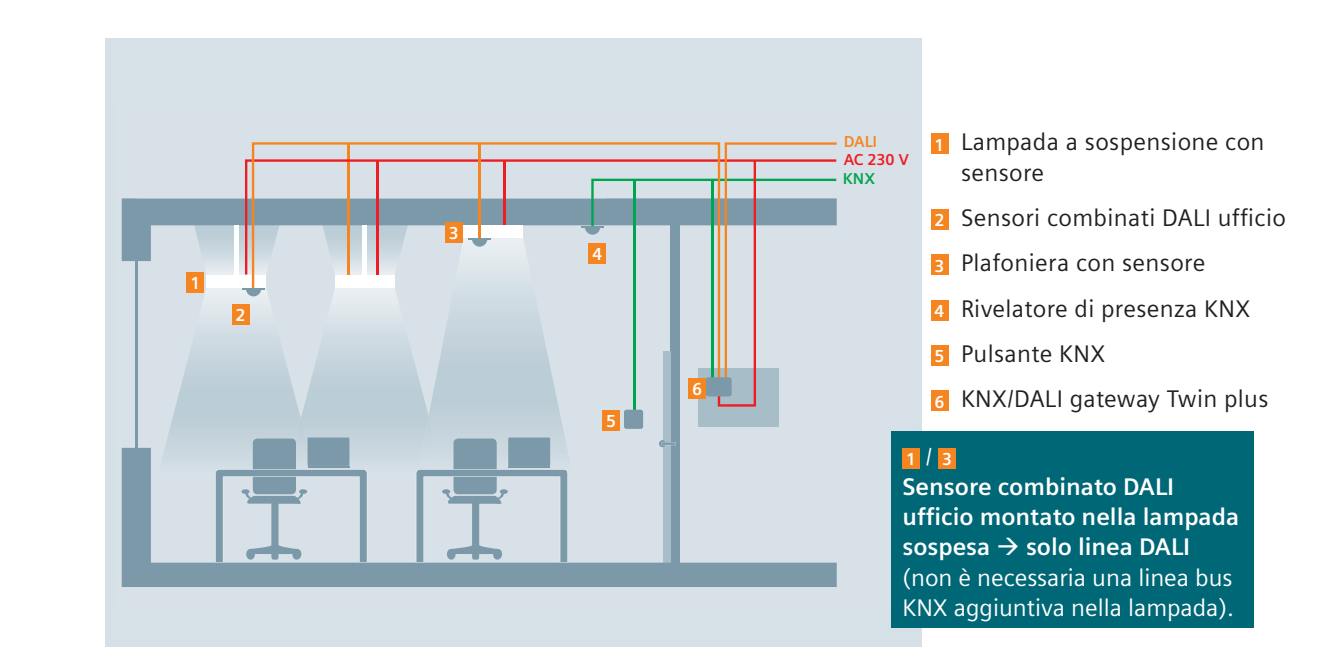

#### Topologia

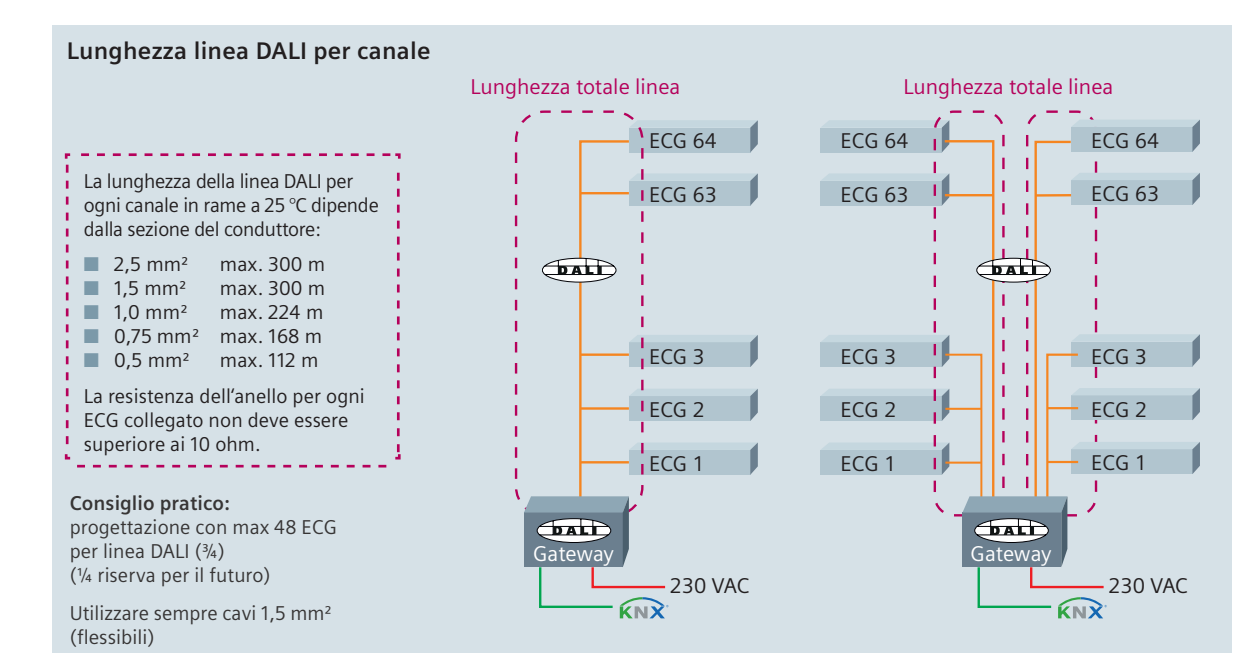

### Topologia

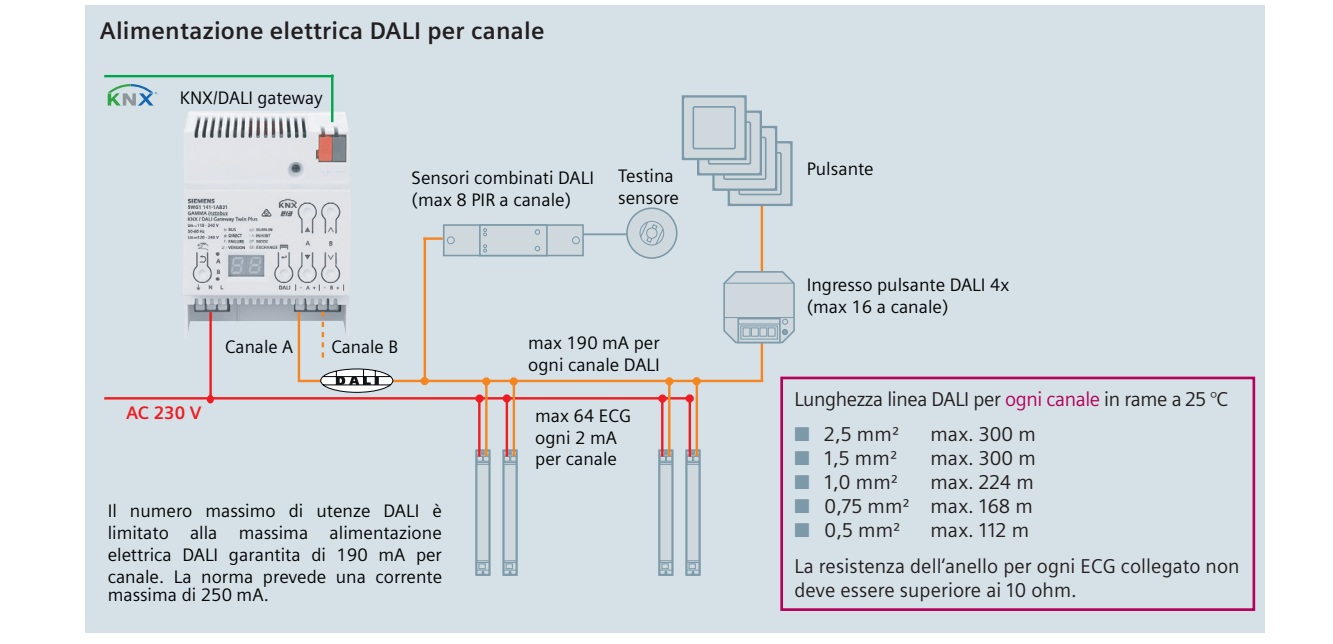

#### Funzione standby

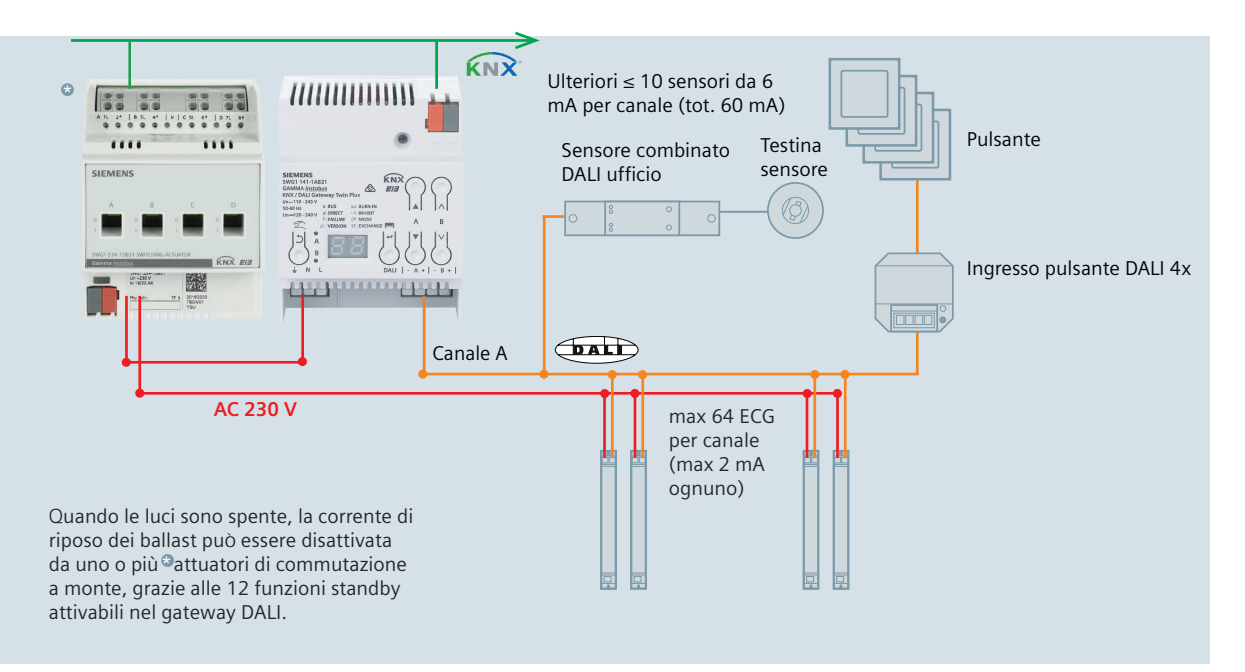

### Risparmi energetici mediante spegnimento standby

In virtù dell'illuminazione efficiente, per esempio tramite LED, si dimentica spesso la corrente costante di standby dei ballast! In grandi edifici funzionali (alberghi, scuole, uffici) con periodi di standby prolungati (notte / fine settimana / durante il giorno) è possibile incrementare significativamente l'efficienza e la durata degli apparecchi.

La normativa vigente (relativa ai consumi di elettricità negli edifici) limita i chilowattora al metro quadro (kWh/m2). In virtù della funzione di spegnimento standby risulta più semplice rispettare tali limiti.

In alcuni paesi le regolamentazioni locali dell'energia prescrivono un consumo massimo in modalità standby per apparecchio.

→  $P_{tot} = 64 \times 0.5W = 32W$ 

Wtot = P x t = 32W x (24h x 365d) = 280.32 kWh per linea DALI!

Esempio: ad ogni linea DALI sono collegati 64 ECG da 0,5 W. Da ciò risulta un consumo annuo pari a 280,32 kWh.

#### KNX con Human centric lighting

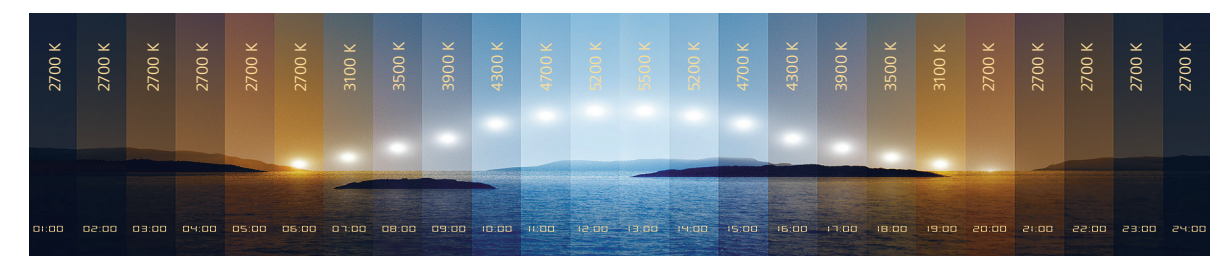

Ciclo circadiano della luce diurna

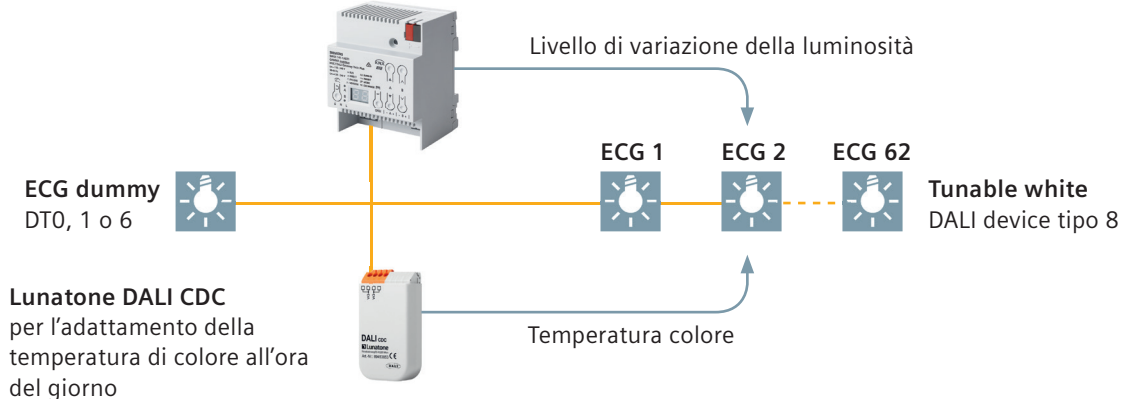

#### Illuminazione interna biologicamente attiva

- Il DALI CDC permette di adattare la temperatura di colore di lampade DALI DT8 compatibili Tunable White all'ora del giorno.
- Il ciclo esatto può essere comodamente adattato tramite il software DALI Cockpit. Configurazione standard secondo il ciclo circadiano della luce diurna come nell'immagine (fuso orario UTC+1).
- Ogni minuto, il Lunatone CDC invia parallelamente i valori della temperatura di colore ai ballast (adattamento armonico).
- Un Lunatone CDC per linea DALI.
- Le dimensioni ridotte del CDC permette un'installazione agevole accanto agli ECG DALI, nel quadro o nelle scatole di derivazione.

| Ordinazione: | DALI CDC              |
|--------------|-----------------------|
|              | N. art. 89453853      |
|              | al sito www.ervo.tech |

DALI-Cockpit Scaricare il software al sito www.lunatone.at

#### Illuminazione DALI semplice in «esercizio in modalità normale»

Gestione dell'illuminazione con DALI

Feedback messaggi di errore e guasto di lampadine e reattori al sistema di controllo degli edifici

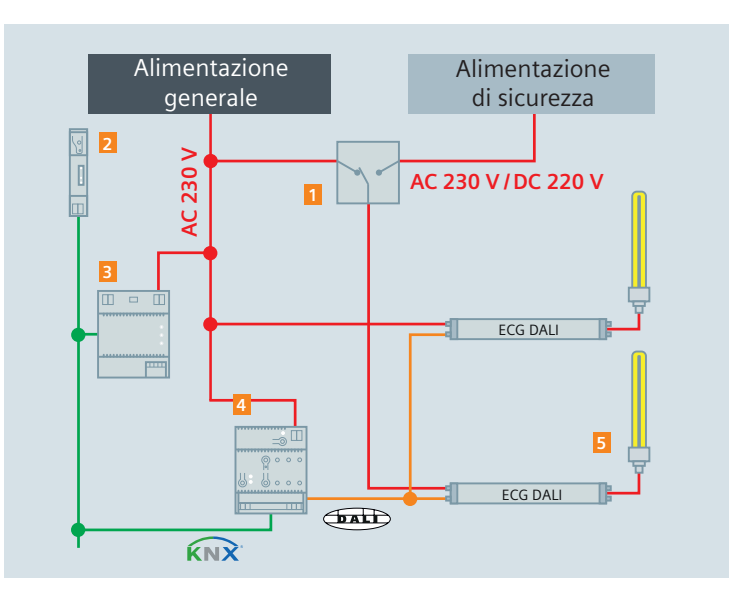

Selettore alimentazione
 Accoppiatore di linea KNX
 Alimentatore KNX
 GatewayKNX/DALI
 Lampada di sicurezza

I gateway KNX/DALI supportano lampade impiegate in esercizio normale, come illuminazione d'emergenza oppure come lampade d'emergenza con alimentazione a batteria autonoma.

Nell'esercizio normale, i messaggi di errore in caso di separazione degli ECG durante il controllo luce d'emergenza possono essere soppressi.

#### Illuminazione DALI semplice in «modalità d'emergenza»

Illuminazione d'emergenza automatica in caso di mancanza di tensione DALI

La parametrizzazione del valore di intensità luminosa degli ECG DALI in caso di illuminazione d'emergenza avviene tramite il gateway KNX/DALI

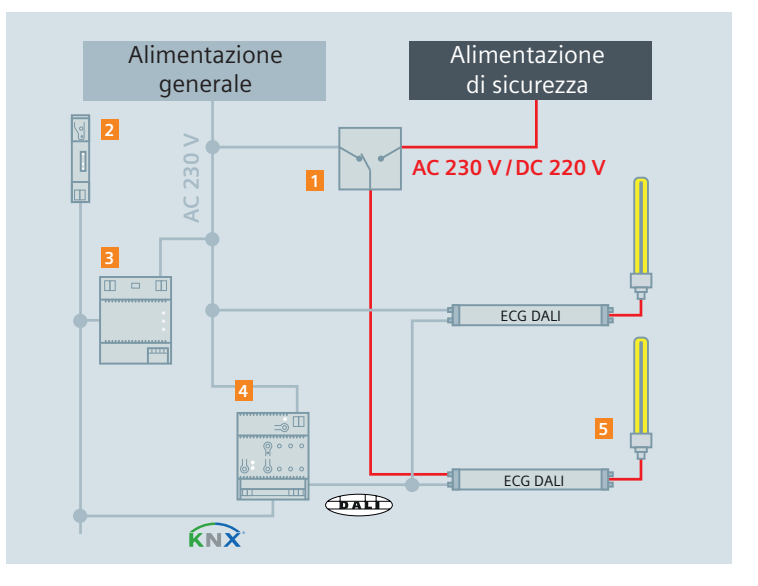

Selettore alimentazione
 Accoppiatore di linea KNX
 Alimentatore KNX
 KNX/DALI gateway
 Lampada di sicurezza

### Illuminazione DALI intelligente in «esercizio in modalità normale»

Gestione dell'illuminazione con DALI

Feedback messaggi di errore e guasto di lampadine e reattori al sistema di controllo degli edifici

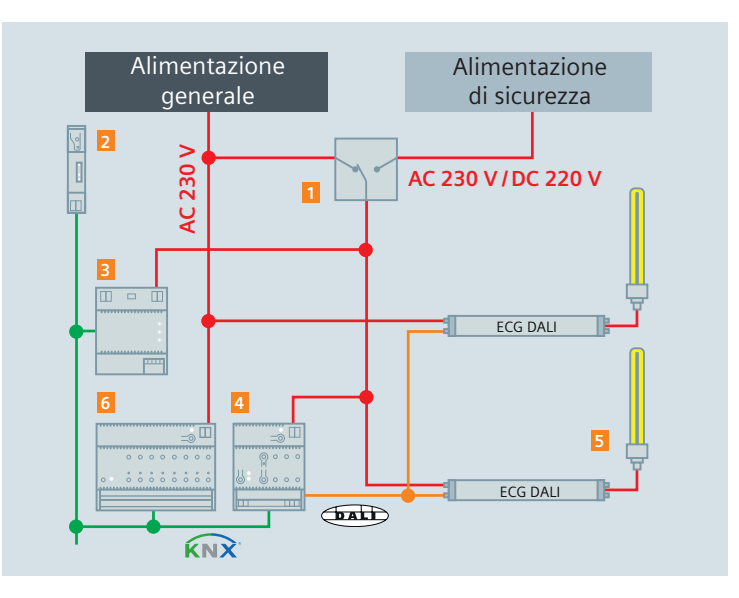

Selettore alimentazione
 Accoppiatore di linea KNX
 Alimentatore KNX
 Gateway KNX/DALI
 Lampada di sicurezza
 Ingresso binario KNX

## Illuminazione DALI intelligente in «modalità d'emergenza»

La parametrizzazione del valore di intensità luminosa in modalità d'emergenza degli ECG DALI avviene tramite il gateway KNX/DALI.

Durante l'esercizio in emergenza, dato che KNX e DALI restano alimentati, è possibile trasmettere i messaggi di stato.
 Brevi interruzioni di rete possono essere bypassate dall'alimentazione KNX (tampone ca 200 ms)

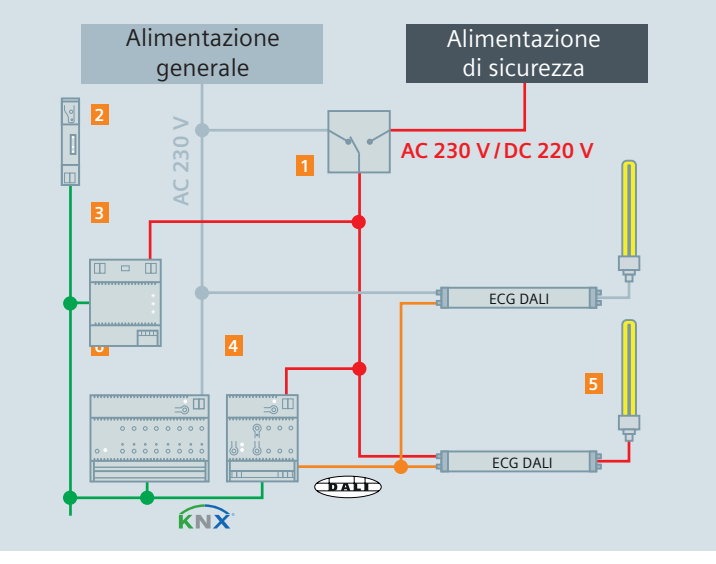

Selettore alimentazione
 Accoppiatore di linea KNX
 Alimentatore KNX
 Gateway KNX/DALI
 Lampada di sicurezza
 Ingresso binario KNX

Oggetto di disabilitazione per sopprimere i messaggi di errore nel caso di disconnessione degli ECG durante i test di controllo illuminazione di d'emergenza.

#### Illuminazione d'emergenza con batteria autonoma

#### Esercizio normale:

Gestione dell'illuminazione con DALI

Attivazione/registrazione/salvataggio dei test

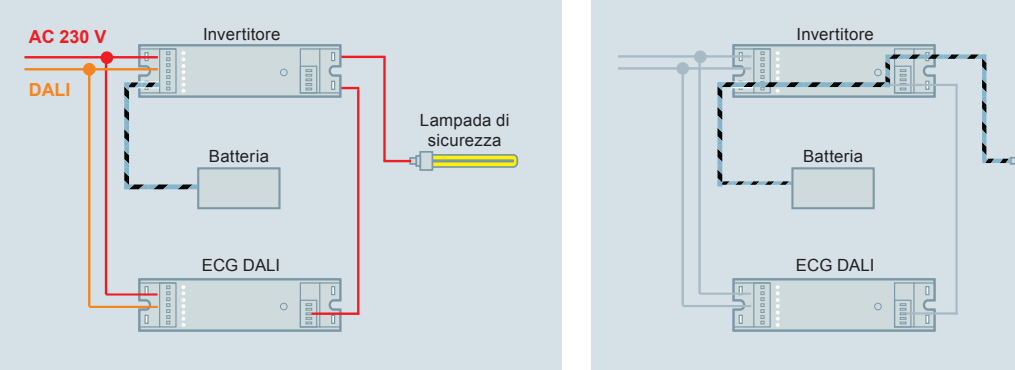

#### Esercizio d'emergenza:

Illuminazione d'emergenza automatica secondo la parametrizzazione tramite il gateway KNX/DALI

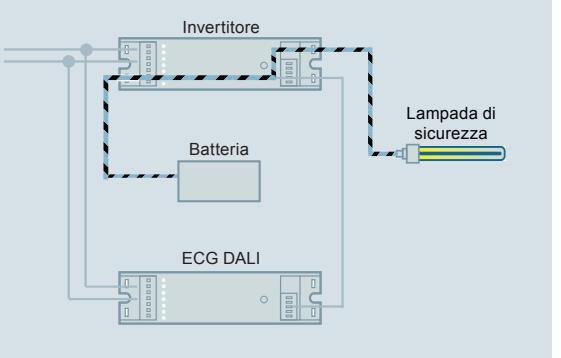

## Prove dell'illuminazione d'emergenza e memorizzazione dei risultati del test con Twin plus e plus

#### Risultati test in illuminaz. Emergenza Aggiorna Memorizza Cancella Risultati dei test memorizzati Memoria disponibile Sovrascrittura dei risultati del test tra [mesi] -Sommario Tempo Risultati test Stato N. Canale FCG Modalità test Guasto

#### L'autotest di ogni convertitore può essere avviato individualmente. Il risultato del test viene inviato tramite bus o memorizzato in una memoria in modo permanente.

I risultati dei test memorizzati possono essere estratti e archiviati tramite ETS.

#### Praticità d'uso (usability)

Impostazioni predefinite nell'applicativo di ETS

 Impostazioni definite dall'utente per velocizzare il lavoro con il plug-in

| Adatta larghezza colonne a                                                                                               | automaticamente                   |             |  |
|----------------------------------------------------------------------------------------------------|-----------------------------------|-------------|--|
| Mostra le opzioni di progra                                                                                              | mmazione alla chiusura del p      | olugin      |  |
| Avvisa quando si eliminano                                                                                               | i collegamenti di gruppo          |             |  |
| Messa in servizio                                                                                                    |                                   |             |  |
| Adattamento automatico t                                                                                                 | po apparecchio                    |             |  |
| Seleziona il successivo ECG                                                                                              | automaticamente dopo l'as         | ssegnazione |  |
|                                                                                                    | and a second second second second | a ricerca   |  |
| Accetta automaticamente                                                                                                  | nuovi indirizzi casuali dopo i    | ancerea     |  |
| <ul> <li>Accetta automaticamente</li> <li>Non utilizzare short addres</li> </ul>                                         | s già asseganti                   | ancerea     |  |
| Accetta automaticamente     Non utilizzare short addres                                                                  | s già asseganti                   |             |  |
| Accetta automaticamente     Non utilizzare short addres     Messa in servizio con lampeggi  Durata minima [0,5s - 10,0s] | s già asseganti<br>3,0            |             |  |

### Praticità d'uso (usability)

Impostazione colonne nella panoramica gruppi

Le colonne nella panoramica gruppi possono essere facilmente completate, ordinate e filtrate con il tasto destro del mouse

| Stato<br>Generale              | Ĥ | ( | Gruppi                      |                      |                               |                    |                   |                           |                      |
|--------------------------------|---|---|-----------------------------|----------------------|-------------------------------|--------------------|-------------------|---------------------------|----------------------|
| Canale A                       |   | N | uovo <u>E</u> dita <u>E</u> | limina   <u>C</u> op | a [ncolla                     |                    |                   |                           |                      |
| Gruppi                         |   |   | N. Nome                     | Indirizzo            | Modalità operativa            | Valore dimmer min. | Valore dimmer max | Valore di accensione      | Tempo commutazione 🔺 |
| ECG                            |   | • | 1 Grupp                     | o 1 0o               | 0 Modalità normale 🛛 🖂        |                    |                   | 100 % 🖂                   |                      |
| Standby                        |   |   | 2 Grupp                     | 2 0>                 | 1 Modalità normale / notturna | 10%                | 100%              | 100%                      | 00:00:00             |
| Canale B                       |   |   | 3 Grupp                     | 3 0                  | 2 Modalità normale            | 10%                | 100%              | 100%                      | 00:00:00             |
| Gruppi                         |   |   | 4 Grupp                     | 04 00                | 3 Luminosità costante         | 10%                | 1009              |                           |                      |
| ECG                            |   |   | 5 Grupp                     | 5 0>                 | 4 Modalità normale            | 10%                | 1009              | Personalizzazione         | ×                    |
| Sensori                        |   |   | 6 Grupp                     | 06 00                | 5 Modalità normale            | 10%                | 1009              | 1/0 tramite dimmeraggio   |                      |
| Stand-by                       |   |   | 7 Grupp                     | 07 00                | 6 Modalità normale            | 10%                | 1009              | 1/0 tramite valore        |                      |
| Scenari                        |   |   |                             |                      |                               |                    | ſ                 | Avverti                   |                      |
| Canali effetto                 | = |   |                             |                      |                               |                    | ſ                 | Calo di tensione          |                      |
| Effetti                        |   |   |                             |                      |                               |                    | 2                 | Comportamento dono bu     | rn-in                |
| Controllo luminosità a 2-punti |   |   |                             |                      |                               |                    | 2                 | Fine della modalità emerc | 20072                |
| Regolazione luce costante      |   |   |                             |                      |                               |                    |                   | Diferen della tanalana    |                      |
| - Schedulatore                 |   |   |                             |                      |                               |                    |                   | Ritorno della tensione    |                      |
| Località                       |   |   |                             |                      |                               |                    | ļ                 | Tempo 2                   |                      |
| Canali<br>Calendaria           |   |   |                             |                      |                               |                    | L.                | Tempo di accensione       |                      |
| Messa in servizio              |   |   |                             |                      |                               |                    |                   | Tempo dimmer rel.         |                      |
| - Canale A, ECG                |   |   |                             |                      |                               |                    | (                 | Tempo impostazione valo   | re                   |
| Canale A, sensori              |   |   |                             |                      |                               |                    | ſ                 | Valore dimmer 8 bit       |                      |
| Canale B, ECG                  |   |   |                             |                      |                               |                    | ſ                 | Valore dimmer in modalitä | a emergenza          |
| Canale B, sensori              |   |   |                             |                      |                               |                    |                   |                           |                      |
| - Test                         |   |   |                             |                      |                               |                    |                   |                           |                      |
| Canale A, gruppi               |   |   |                             |                      |                               |                    |                   |                           |                      |
| Contract of LCO                | V | < |                             |                      |                               |                    |                   |                           |                      |

#### Messa in servizio regolazione luce costante

Per la calibrazione, procedere come segue:

- 1. Spegnere il controllore di luminosità e le lampade.
- 2. Misurare la luminosità effettiva sotto il sensore di luminosità DALI ad altezza scrivania.
- 3. Oscurare la stanza fino a metà del valore di setpoint della luminosità o poco più, chiudendo le tapparelle.
- 4. Accendere l'illuminazione (non il regolatore!) e variare l'intensità luminosa fino a raggiungere il valore di setpoint della luminosità impostato.
- Inviare al regolatore il valore di luminosità effettiva (lux) nel plug-in tramite «Messa in servizio» → «Canale, sensori» → «Calibrazione».
   Premere OK nella finestra di dialogo del plug-in di ETS ed eseguire il download ETS.
- Adesso il sensore di luminosità è calibrato. Controllare la luminosità mediante l'oggetto «Luminosità, valore effettivo». Questo valore dovrebbe corrispondere al valore di misurazione della luminosità.

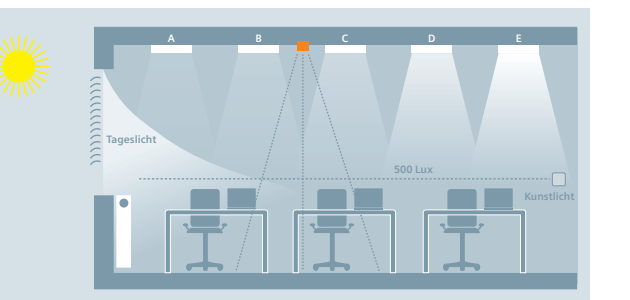

Regolazione luce costante fino a cinque gruppi di lampade

## Sensori DALI di Osram per i gateway KNX/DALI

| Descrizione                                          | Codice di ordinazione | Info                                                                                  |
|------------------------------------------------------|-----------------------|---------------------------------------------------------------------------------------|
| Siemens ingresso pulsante DALI 4x                    | 5WG1141-2AB71         | Interfaccia per pulsanti                                                              |
| Osram DALI PRO PB Coupler                            | 4008321496461         | Interfaccia per pulsanti                                                              |
| DALI-Sensor-Coupler LS/PD LI                         | 4052899043954         | se un sensore è collegabile<br>direttamente a DALI → non<br>necessita di accoppiatore |
| DALI-Sensor-Coupler HF LS LI*                        | 4052899141728         | per sensore HF LS LI                                                                  |
| Sensore DALI HF LS LI                                | 4052899921481         |                                                                                       |
| Sensori per adattatore HIGHBAY                       |                       |                                                                                       |
| Adattatore DALI HIGHBAY*                             | 4008321774132         | per diversi sensori                                                                   |
| PIR High-Bay                                         | 4008321410078         |                                                                                       |
| Vision                                               | 4008321957047         |                                                                                       |
| Sensori per Sensor Coupler DALI                      |                       |                                                                                       |
| DALI-Sensor-Coupler*                                 | 4008321379269         | per diversi sensori                                                                   |
| Sensore per installazione in lampade LS/PD Multi3    | 4050300802138         |                                                                                       |
| Sensore per installazione in lampade LS/PD FL Multi3 | 4050300047342         |                                                                                       |
| Sensore per installazione in lampade LS/PD B Multi3  | 4050300803081         |                                                                                       |
| Sensore per installazione in lampade LS/PD A Multi3  | 4008321653604         |                                                                                       |
| Sensore per installazione in soffitto LS/PD Multi3   | 40083211916648        |                                                                                       |

\*Accoppiatore bus DALI per connessione dei sensori di uguale colore

#### Azionamento del dispositivo

#### Display

- Premendo A6 «Menu» si richiamano le info. La selezione viene effettuata con A7.
- Premendo A6 «OK» si va avanti, con A3 «indietro». Dopo circa cinque minuti, la visualizzazione ritorna automaticamente all'indicazione di stato.
- Le informazioni vengono sfogliate avanti e indietro con i tasti A7 nel primo livello di menu e con i tasti A8 nel secondo livello.

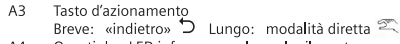

- A4 Questi due LED informano sul canale rilevante.
- A5 Display info dispositivo
- A6 Tasto d'azionamento «OK» ← risp. «menu» 🕅
- A7 Coppia di tasti ▲ ▼ per selezione menu o modalità diretta canale A
- A8 Coppia di tasti ∧ ∨ per selezione sottomenu o modalità diretta canale B (non per N 141/03)

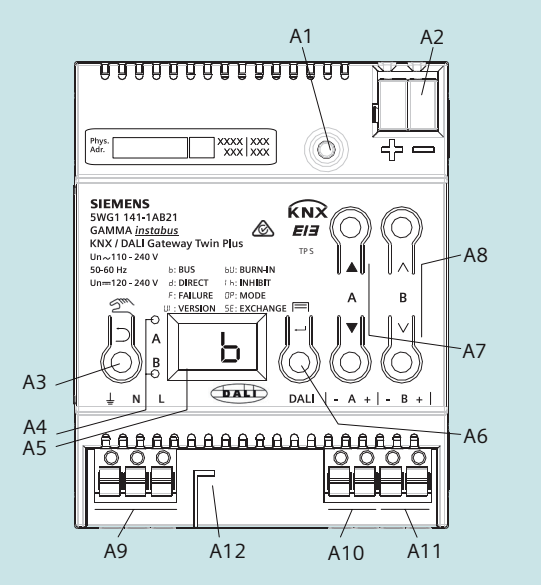

# Consigli pratici

| Display | Descrizione                          |
|---------|--------------------------------------|
| _b      | Modalità d'esercizio bus             |
| _d      | Modalità d'esercizio diretta         |
| Fb      | Errore bus                           |
| FO      | Guasto lampada                       |
| F1      | Guasto ECG                           |
| F2      | Guasto convertitore luce d'emergenza |
| F4      | Guasto apparecchio DALI              |
| F5      | Cortocircuito DALI                   |
| F6      | Nessun ECG trovato                   |
| 88      | Errore generale                      |
|         |                                      |

- Reset dispositivo tenendo premuto il pulsante di programmazione (A1) per più di 20 secondi in questo modo, il dispositivo viene resettato allo stato di fabbrica.
   (Attenzione! Il dispositivo perde tutte le assegnazioni e l'indirizzo fisico).
- Rimuovere ECG non attribuiti o presenti.
- Possibile errore con "Fb": temperatura eccessiva ECG.
- Dopo l'avvenuta messa in servizio, effettuare un export (backup).
- I morsetti DALI sono protetti contro i cortocircuiti e tensioni esterne.
- Accoppiatori di linea/settore non filtrati e ripetitori possono causare problemi di comunicazione.

#### Consigli pratici

#### Impostare gli oggetti di stato collettivi

Sono a disposizione in totale 4 oggetti di stato colletivi, che inviano lo stato codificato per ogni ballast tramite un oggetto di comunicazione. L'analisi dei dati può essere effettuata in una supervisione.

| Nun          | ne Nome                                    | Funzione Oggetto               | Descrizione | Lunghezza | С | R | W | т | U | Tipo Dato         | Priorità |
|--------------|--------------------------------------------|--------------------------------|-------------|-----------|---|---|---|---|---|-------------------|----------|
| <b>1</b> 38  | A, stato commutazione, ECG nr. xy          | Invia / richiama               |             | 1 byte    | С | 2 | W | Т | - |                   | Bassa    |
| <b>1</b> 39  | A, valore dimmer, ECG nr. xy               | Invia / richiama               |             | 2 bytes   | C | - | W | Т | - |                   | Bassa    |
| <b>I‡</b> 40 | A, stato guasto, ECG nr. xy                | Invia / richiama               | 3           | 1 byte    | С | 2 | W | Т | 2 |                   | Bassa    |
| ∎‡ 41        | A, Gruppo 1, commutazione                  | on/off                         |             | 1 bit     | С | - | W | - | - | switch            | Bassa    |
| ■2 42        | A, Gruppo 1, dimmeraggio                   | Più chiaro / più scuro         |             | 4 bit     | С | - | W | - | - | dimming control   | Bassa    |
| ∎‡ 43        | A, Gruppo 1, valore dimmer                 | Valore 8 bit                   |             | 1 byte    | C | - | W | - | - | percentage (01009 | 6)Bassa  |
| 44           | A, Gruppo 1, Valore / tempo di dimmeraggio | Valore dimmer + tempo attivaz. |             | 3 bytes   | С | - | W | - | - |                   | Bassa    |
| ■2 45        | A, Gruppo 1, stato commutazione            | on/off                         |             | 1 bit     | C | R | - | Т | - |                   | Bassa    |
| ∎‡ 46        | A, Gruppo 1, stato valore dimmer           | Valore 8 bit                   | 3           | 1 byte    | С | R | 2 | Т | - | percentage (01009 | 6)Bassa  |
| ∎‡ 48        | A, Gruppo 1, stato guasto                  | Segnala codice di guasto       |             | 4 bytes   | С | R | - | Т | - |                   | Bassa    |

## Consigli pratici

#### Trasferimento parametri

Nella rappresentazione tabellare dei gruppi, ECG e sensori, i parametri possono essere trasferiti o copiati sulle altre righe. Il procedimento è il seguente:

Evidenziare le righe rilevanti (click a sinistra in combinazione CTRL singolarmente o prima e ultima con SHIFT).
 Tenere premuto CTRL e cliccare con il tasto destro del mouse sulla riga i cui parametri vanno trasferiti.

Selezionare nel menu «Trasferimento parametri» mediante click a sinistra. Dopo il trasferimento dei parametri, tutte le righe evidenziate avranno impostazioni identiche.

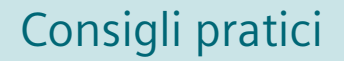

#### Calibrazione dei sensori

| Obiettivo                 | Soluzione                                                                                                    |
|---------------------------|----------------------------------------------------------------------------------------------------|
| Calibrazione dei sensori. | La calibrazione consente di adattare il sensore di luminosità alla<br>situazione di installazione e al grado di riflessione dell'ambiente. Il<br>"valore reale" di luminosità misurato con un luxometro viene registrato<br>nella apposita casella. Il fattore di correzione verrà calcolato<br>automaticamente e indicato nel campo "fattore di correzione". A titolo<br>informativo, viene mostrato il valore misurato con il luxometro. |

## Consigli pratici

#### Attribuire ECG a due diversi gruppi DALI

| Obiettivo                                           | Soluzione                                                                                                    |
|-----------------------------------------------------|----------------------------------------------------------------------------------------------------|
| Si vuole attribuire un ECG a due<br>gruppi diversi. | Un ECG può essere attribuito a un solo gruppo DALI affinché sia definito<br>lo stato univoco di un gruppo DALI. Tutti gli ECG di un gruppo DALI sono<br>quindi identici.                                                                               |
|                                                     | In caso di comando individuale, il raggruppamento non avviene tramite<br>il gruppo DALI, ma con l'attribuzione dell'indirizzo di gruppo KNX. In tal<br>modo, gli ECG possono essere attribuiti a più indirizzi di gruppo KNX e<br>quindi a più gruppi. |

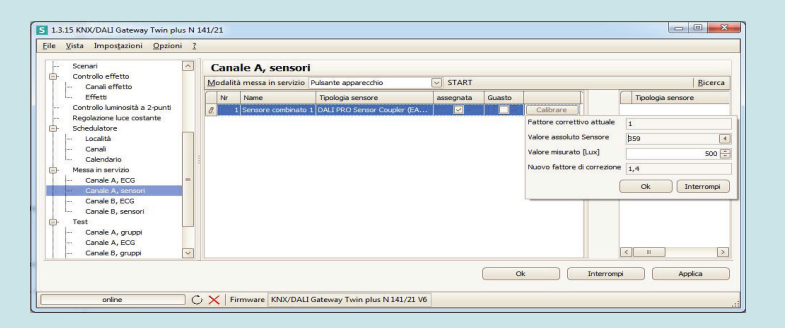

### Sostituzione di un singolo ECG DALI difettoso senza ETS

#### Condizioni fondamentali

- L'ECG non deve avere uno short address già assegnato (indirizzo breve) (stato di consegna o ripristino con inizializzazione nel DALI Diagnostic Tool)
- Stessa tipologia di dispositivo!
- Tensione bus e rete inserita su tutti i ballast

|    | Pulsante     | Display                  | Descrizione                                                                                                    |                                                                                                    |
|----|--------------|--------------------------|----------------------------------------------------------------------------------------------------|----------------------------------------------------------------------------------------------------|
| 1. |              |                          | Sostituire l'ECG DALI difettoso con uno nuovo (stato di consegna)                                                                                                    |                                                                                                    |
| 2. | A6 🖂         |                          | Premere 1 volta A6 per il menu                                                                                                    |                                                                                                    |
| 3. | A7 🔺 🔻       | 8 <b>5E</b>              | Premere più volte A7 fino al punto menu «Sostituzione ECG»                                                                                                    | GAMMA introbus<br>KNX / DALI Gateway Twin Plus<br>Unv10 - 2040<br>Sodo Hr. b: BUS biz BURNIN<br>Unv120 - 2040<br>Sodo Hr. b: BUS biz BURNIN |
| 4. | A6 (breve) 🕳 | • <b>36</b>              |                                                                                                    |                                                                                                    |
| 5. | A6 (lungo) 🛩 | <b>35</b><br>(lampeggia) |                                                                                                    |                                                                                                    |
| 6. |              | \$EO                     | Risultato: E0 = nessun errore<br>E1 = indirizzo breve già assegnato<br>E2 = tipo di dispositivo non sostituibile<br>E3 = tipo di dispositivo errato<br>E4 = nuovo ECG non trovato<br>E5 = trovati troppi nuovi ECG<br>E6 = si è verificato un errore sconosciuto |                                                                                                    |
| 7. | A3 5         |                          | Uscire dal menu premendo 2 volte A3 «indietro»                                                                                                    |                                                                                                    |

### Sostituzione di **più** ECG DALI **difettosi** senza ETS

#### Condizioni fondamentali

- L'ECG non deve avere uno short address già assegnato (indirizzo breve) (stato di consegna o ripristino con inizializzazione nel DALI Diagnostic Tool)
- Stessa tipologia di dispositivo!
- Tensione bus e rete inserita su tutti i ballast
- Deve essere disponibile una planimetria dove sono indicati gli ECG attribuiti

|    | Pulsante     | Display                   | Descrizione                                                                                                    |                                                                                                    |
|----|--------------|---------------------------|----------------------------------------------------------------------------------------------------|----------------------------------------------------------------------------------------------------|
| 1. |              |                           | Sostituzione dell'ECG DALI difettoso con il numero di attribuzione più basso con un nuovo ECG (stato di consegna)                                                                                                    |                                                                                                    |
| 2. | A6 🖂         |                           | Premere 1 volta A6 per il menu                                                                                                    | SIEMENS<br>SWG1141-1AB21<br>GAMAMA instabus<br>VUV 10M1Chargene Tunia Blue                                                         |
| 3. | A7 🔺 🔻       | 8 <b>5E</b>               | Premere più volte A7 fino al punto menu «Sostituzione ECG»                                                                                                    | UNA-710-2402 TES<br>UNA-710-2402 TES<br>50-60 Nr b:18US to 2:800A-N<br>Una-120-2407 d: DECT II-E INHIBIT<br>F: AULUSE D* Modes A B |
| 4. | A6 (breve) 🕳 | <b>3E</b> ®               | Dopo aver premuto A6, viene indicato l'ECG difettoso                                                                                                    |                                                                                                    |
| 5. | A6 (lungo) 🛩 | <b>3</b> 6<br>(lampeggia) | Dopo aver premuto a lungo A6, viene avviata la sostituzione del ballast                                                                                                    |                                                                                                    |
| 6. |              | <b>:</b> E0               | Risultato: EO = nessun errore<br>E1 = indirizzo breve già assegnato<br>E2 = tipo di dispositivo non sostituibile<br>E3 = tipo di dispositivo errato<br>E4 = nuovo ECG non trovato<br>E5 = trovati troppi nuovi ECG<br>E6 = si è verificato un errore sconosciuto |                                                                                                    |
| 7. | A3 5         |                           | Con «indietro» A3 si ritorna al menu per il successivo ECG, oppure pre-<br>mere di nuovo A3 per uscire dal menu                                                                                                    |                                                                                                    |

#### Quadro generale diagnosi

Panoramica generale con informazioni sullo stato del dispositivo Stato del dispositivo

- Stato del canale
- Singolo ECG

E' possibile visualizzare informazioni aggiuntive puntando il mouse sulla casella interessata

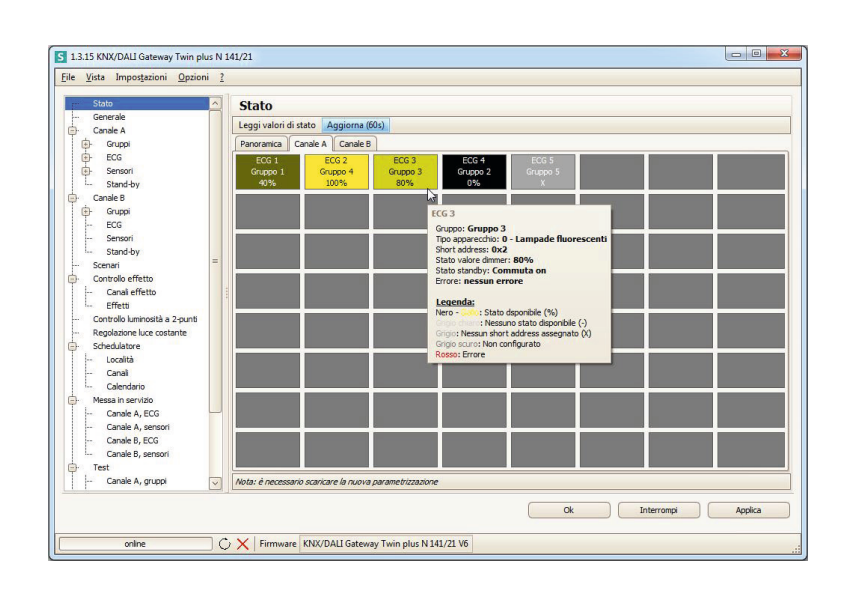

### Cosa fare in caso di «ECG indefinito»?

Un ECG collegato causa un errore alla nuova lettura (short address doppio o errore nella lettura dati)

- Indicazione come riga rossa
- ECG è identificato
- ECG è verificabile

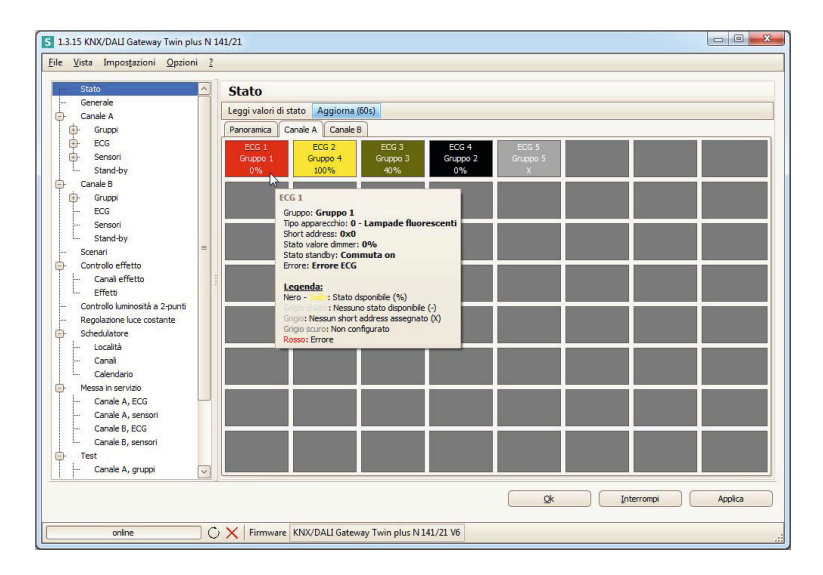

#### Attribuzione di un nuovo short address agli ECG

Inizializzare e resettare tutti gli ECG e annullare i collegamenti (inizializzazione)

Nuovo menu di inizializzazione: Singoli ECG, Tutti gli ECG: tutti gli short address vengono cancellati, tutte le attribuzioni sono annullate

| natico   | V   T           | utti ECG ON Tutti ECG | OFF   | Scambia short address -   | Aggiungi a | utomat                   | icamente            |
|----------|-----------------|-----------------------|-------|---------------------------|------------|--------------------------|---------------------|
| Gruppo   | Indirizzo breve | Tipo di appare *      | Asseg | Vecchio shortaddress: 0x3 |            | Inizializza <del>+</del> |                     |
| Gruppo 1 | 0x0             | 0                     | [     | Nuovo short addr          | ess: 8     | ve                       | Tipo di apparecchio |
| Gruppo 4 | 0x1             | 0                     | [     | Eseguire                  | 13         | 0x                       | 4 0x8               |
| Gruppo 3 | 0x2             | 0                     | [     |                           |            |                          |                     |
| Gruppo 2 | 0x3             | 0                     |       |                           |            |                          |                     |
| Gruppo 5 | -               | 0                     |       |                           |            |                          |                     |
|          |                 |                       |       |                           |            |                          |                     |
|          |                 |                       |       | ->                        |            |                          |                     |
|          |                 |                       |       | ->                        |            |                          |                     |

## Informazioni generali per le ordinazioni

| Dati per la scelta e l'ordinazione |           |                    |          |               |               |  |  |  |
|------------------------------------|-----------|--------------------|----------|---------------|---------------|--|--|--|
|                                    | Тіро      | Designazione       | Modello  | N. ordine     | Codice EAN    |  |  |  |
|                                    | N 141/03  | plus               | 1 canale | 5WG1141-1AB03 | 7612914101006 |  |  |  |
|                                    | N 141/21  | Twin plus          | 2 canali | 5WG1141-1AB21 | 4001869471426 |  |  |  |
| 197°<br>2018<br>2018               | N 141/31  | Twin               | 2 canali | 5WG1141-1AB31 | 4001869471419 |  |  |  |
|                                    | UP 141/71 | Interf. puls. DALI | 4x       | 5WG1141-2AB71 | 4001869417332 |  |  |  |

Le persone trascorrono circa il 90 % del loro tempo all'interno di edifici.

La nostra ambizione è migliorare gli ambienti in cui trascorrete il vostro tempo, e quindi anche la vostra vita.

Il nostro obiettivo è creare ambienti perfetti – con il nostro know-how, la nostra tecnologia, i nostri prodotti e servizi.

Per ogni sfaccettatura della vita.

Tecnologie per gli edifici che creano ambienti perfetti – questo è ingegno per la vita.

Siemens S.p.A. Con riserva di modifiche Building Technologies Division N. di ordinazione: Via Vipiteno, 4 IT2:DRAFT-2R 20128 Milano Tel. 02 243.1 e-mail: BT prodotti.it@siemens.com Le informazioni contenute in questo documento contengono descrizioni generali delle opzioni tecniche disponibili che non devono necessariamente essere adottate nelle singole situazioni. Le funzioni richieste devono quindi essere specificate in ogni singolo caso al momento della stipula del contratto. Il documento contiene una panoramica generale del prodotto. La disponibilità può variare in relazione al paese. Per informazioni dettagliate sul prodotto contattare Siemens o uno dei partner autorizzati.